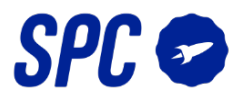

# **CONFIGURACIÓN CON REDES MOVISTAR (FIBRA)**

Los últimos modelos de routers de fibra óptica de Movistar, crean una red WiFi de 5GHz por defecto (los dispositivos IoT funcionan a 2.4GHz) que "confunde" a tus dispositivos móviles y no te permiten sincronizar los dispositivos IoT de manera satisfactoria.

Para ello, procederás a desconectar dicha banda de 5GHz momentáneamente.

Existen 2 modelos de router prácticamente idénticos, pero hay 2 marcas que los producen:

- Mitrastar
- Askey

### 1ª OPCIÓN → AMBOS TIPOS DE MODELOS

Mantén pulsado el botón de la parte trasera del router donde pone <u>"Wifi Plus / WPS"</u> hasta que la luz delantera del router donde se ve una antena con un símbolo "+" se apague.

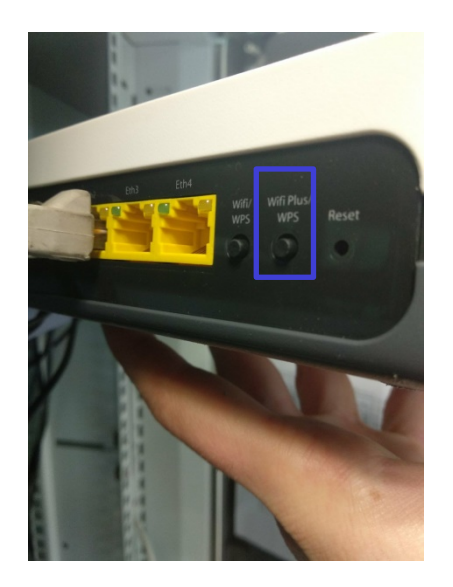

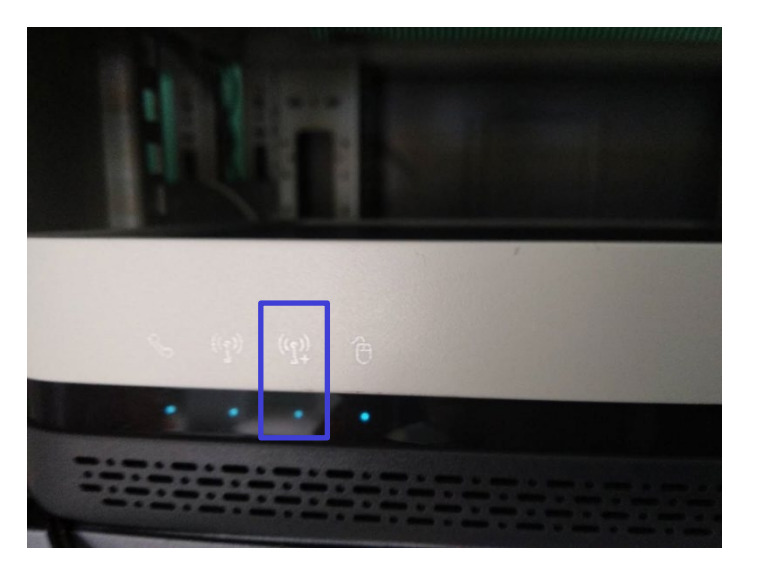

Una vez realizado este paso, procede a sincronizar el dispositivo de la manera habitual, como se explica en la guía de usuario.

Una vez finalizada la sincronización vuelve a pulsar el botón <u>"Wifi Plus / WPS"</u> hasta que la luz delantera del router donde se ve una antena con un símbolo "+" se encienda. De esta manera dejarás tu router como cuando comenzaste.

En caso de no haber conseguido sincronizar el dispositivo procede con la 2ª opción:

## 2ª OPCIÓN → MODELO DISPOSITIVO MitraStar

Una vez te hayas conectado a la red WiFi accede desde un navegador web a la siguiente dirección:

- 192.168.1.1 (más frecuente)
- 192.168.0.1 (según caso)

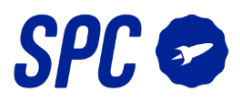

| $\  \   \leftarrow \  \   \rightarrow \  \   G$ | ③ No es seguro   192.168.1.1 |                                                                                                    | <b>0-</b> ☆ |
|-------------------------------------------------|------------------------------|----------------------------------------------------------------------------------------------------|-------------|
|                                                 | M movistar                   |                                                                                                    | Base        |
|                                                 |                              | Bienvenido al configurador de tu router Fibra Óptica. Por favor, para poder configurar tu router debes introducir la<br>contraseña que encontrarás en la pegatina situada debajo de tu router denominada "Datos de acceso al Router",<br>siempre que no la hajas modificado anteriormente. En este caso, deberás introducir la nueva contraseña de<br>acceso <u>¿Has obvidado tu contraseña?</u> |             |
|                                                 |                              | Comprobar                                                                                                    |             |
|                                                 |                              | CONFIGURA tu Router CONFIGURA tu Router en<br>http://192.168.1.1 con la contraseña                                                                                                    |             |

Introduce la contraseña que está en la pegatina situada debajo del router, y acepta.

| M mov | vistar                                                                                                    |                                                                                                    | Cerrar sesió       | Base |
|-------|----------------------------------------------------------------------------------------------------|----------------------------------------------------------------------------------------------------|--------------------|------|
|       | νύ                                                                                                    |                                                                                                    |                    |      |
| Ţ     | WiFi<br>Desde aquí podrás configurar tu red inalámbrica. Escaneando<br>que puedan acceder a tu Wifi.                                                                   | el código QR puedes incluso conectar tus equipos directamente. También puedes añadir las direcciones | MAC de los equipos |      |
|       | Nombre Wifi                                                                                                    | MOVISTAR_IDEA                                                                                        |                    |      |
|       | Ocultar nombre Wifi                                                                                                    | © Sí ⊛ No                                                                                            |                    |      |
|       | Clave Wifi<br>(Introduce letras, números y caracteres especiales (@,&,t,+, etc)<br>para que tu clave wifi tenga seguridad alta)<br>Nivel de seguridad de la contraseña | Media                                                                                                | ۹                  |      |
|       | Estado Red Inalámbrica                                                                                                    | Activado Opesactivado                                                                                |                    |      |

Accede al botón de menú y pulsa sobre "Configuración avanzada"

| Ξ | MENÚ                            |                                 |       |                  |                                                                               |               |
|---|---------------------------------|---------------------------------|-------|------------------|-------------------------------------------------------------------------------|---------------|
| ) | WiFi                            |                                 | Acent | amos.            |                                                                               |               |
| 1 | WiFi Plus                       |                                 | Леере | annos.           |                                                                               |               |
| 1 | WiFi Invitados                  | configurar t<br>er a tu Wifi.   |       |                  |                                                                               |               |
| 1 | Puertos                         |                                 |       |                  |                                                                               |               |
| - | Red local >                     |                                 | 🚺 m   | ovistar          |                                                                               | Bas           |
| 1 | Multipuesto / Monopuesto        |                                 | =     | (ENÚ             |                                                                               | Cerrar sesión |
| 1 | IPv6                            | -ih                             |       |                  |                                                                               |               |
| - | Cambio contraseña del<br>router | iúmeros y cai<br>vifi tenda sed |       | Configuración    | avanzada                                                                      |               |
| , | Actualizaciones Firmware        | Ni                              |       | Estas accediendo | a las opciones de confianzados te recomendamos no modificar estos parámetros. |               |
| 4 | Otras funcionalidades           | _bnca                           |       |                  |                                                                               |               |
| , | Ayuda >                         |                                 |       | Cancela          | Aceptar                                                                       |               |
|   | Configuración avanzada          |                                 |       |                  |                                                                               |               |

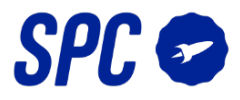

### Pulsa sobre la opción Wireless 5GHz:

| MitraStar         | MitraStar            |          |                        |                       |               |            |              |          |
|-------------------|----------------------|----------|------------------------|-----------------------|---------------|------------|--------------|----------|
|                   |                      | Wire     | less 5GHz Basic        |                       |               |            |              |          |
| ₩o Device Info ►  | Cevice Info ►        | A wir    | eless network name (a  | lso known as SSID) ar | nd a sec      | urity lev  | el are basi  | elements |
| Advanced Setup    | Advanced Setup       | Wirch    | SS HELWOIK.            |                       |               |            |              |          |
| (()) Wireless     | (φ) Wireless ►       | <u>ح</u> | WLAN radio interface   |                       |               |            |              |          |
| (W) Wireless 5CHz | (φ) Wireless 5GHz ►  |          | Hide Access Point      |                       |               |            |              |          |
|                   | Advanced             |          | Clients Isolation      |                       |               |            |              |          |
|                   | WPS<br>Station Info  | SSID     |                        | MOVISTAR_PLUS_1       | DEA           |            |              |          |
| Diagnostics       | Voice >              | BSSI     | D                      | CC:D4:A1:07:10:F3     |               |            |              |          |
| 📩 Management 🔹    | ⊥<br>Imi Diagnostics | Chan     | nel                    | Auto 🔻                |               |            | Current      | 104      |
|                   | 🔺 Management 🕞       | Max      | clients:               | 64                    |               |            |              |          |
|                   |                      | Gue      | st/Virtual Access Poin | its:                  |               |            |              |          |
|                   |                      | Ena      | bled                   | SSID                  | Hidden        | Isolation  | Max Clients  | BSSID    |
|                   |                      |          | MOVISTAR_10EA          |                       |               |            | 64           | N/A      |
|                   |                      |          | MOVISTAR_PLUS          | 5_10EA_2              |               |            | 64           | N/A      |
|                   |                      |          | MOVISTAR_PLUS          | S_10EA_3              |               | 1          | 64           | N/A      |
|                   |                      |          |                        |                       |               |            |              |          |
|                   |                      | Man      | ual Setup AP           | Desactivar esta       | i opcić       | ón         |              |          |
|                   |                      | Wall     | aal Setup Ar           |                       |               |            |              |          |
|                   |                      | Selec    | t SSID                 | MOVISTAR PLUS 1       | 0EA           | •          |              |          |
|                   |                      |          |                        |                       |               |            |              |          |
|                   |                      | Netw     | ork Authentication     | WPA2-PSK *            |               |            |              |          |
|                   |                      | WPA      | WAPI passphrase        |                       |               | Click here | e to display |          |
|                   |                      | WPA      | WAPI Encryption        | AES V                 |               |            |              |          |
|                   |                      |          |                        |                       |               |            |              |          |
|                   | _                    | _        |                        |                       |               |            |              |          |
| A == 1 + 10 == == |                      | Puls     | samos sobr             | e Apply / S           | Sav           | e          |              |          |
| Apply/Save        |                      | y es     | peramos a              | que los               |               |            |              |          |
|                   |                      | carr     | ibios se ha            | gan efectiv           | /0 <b>S</b> . |            |              |          |
|                   |                      |          |                        |                       |               |            |              |          |

Pulsa sobre la opción Wireless 2.4GHz:

| MitroSto                                                                                                    | r MitraStar                                                                                                    |                                                                                                    |
|----------------------------------------------------------------------------------------------------|----------------------------------------------------------------------------------------------------|----------------------------------------------------------------------------------------------------|
| Witteras     Wieless     Wireless     Wireless     Vireless     Vireless | Image: Second setup   Image: Second setup     Image: Second setup   Image: Second setup     Image: Second setup   Image: Second setup </th <th>Wireless – Basic     This page allows you to configure basic features of the wireless LAN interface. You can enable or disable channel set based on country requirements.     Click "Apply/Save" to configure the basic wireless options.     WLAN radio interface     Enable Wireless     Enable Wireless Hotspot2.0     Hide Access Point     Clients isolation     Disable Wireless Multicast Forwarding (WMF)     SSID:   MOVISTAR_10EA     BSSID:   CC:04A1:07:10:EB     Country:   SPAIN     Country:   SPAIN     Max Clients:   64</th> | Wireless – Basic     This page allows you to configure basic features of the wireless LAN interface. You can enable or disable channel set based on country requirements.     Click "Apply/Save" to configure the basic wireless options.     WLAN radio interface     Enable Wireless     Enable Wireless Hotspot2.0     Hide Access Point     Clients isolation     Disable Wireless Multicast Forwarding (WMF)     SSID:   MOVISTAR_10EA     BSSID:   CC:04A1:07:10:EB     Country:   SPAIN     Country:   SPAIN     Max Clients:   64 |
|                                                                                                    |                                                                                                    | Model     SSID     Hidden     Issias<br>Clents     Disable<br>WMM<br>Advertise     Max Clents     BSSID       MOVISTAR_10EA_INV     Ø     Ø     Ø     64     NA       (MO_Guest2     Ø     Ø     64     NA       (MO_Guest3     Ø     Ø     64     NA                                                                                                    |

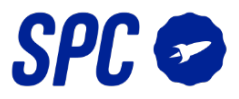

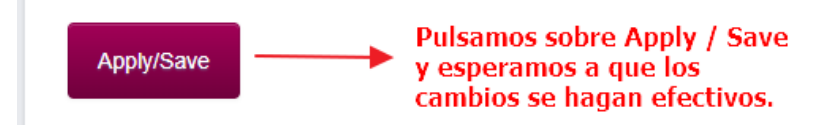

# 2ª OPCIÓN → MODELO DISPOSITIVO Askey

Una vez te hayas conectado a la red WiFi accede desde un navegador web a la siguiente dirección:

- 192.168.1.1 (más frecuente)
- 192.168.0.1 (según caso)

| ← → C (③ No es seguro   192.168.1.1 |                                                                                                    | <b>0</b> <del>,</del> ☆ |
|-------------------------------------|----------------------------------------------------------------------------------------------------|-------------------------|
| M movistar                          |                                                                                                    | Base                    |
|                                     | Bienvenido al configurador de tu router Fibra Óptica. Por favor, para poder configurar tu router debes introducir la<br>contraseña que encontrarás en la pegatina situada debajo de tu router denominada "Datos de acceso al Router",<br>siempre que nola hayas modificado antenormente. En este caso, deberás introducir la nueva contraseña de<br>acceso, ¿Has olvidado tu contraseña? |                         |

Introduce la contraseña que está en la pegatina situada debajo del router, y acepta.

| M mor | vistar                                                                                                    |                                                                                                    | Cerrar sesión        | Base |
|-------|----------------------------------------------------------------------------------------------------|----------------------------------------------------------------------------------------------------|----------------------|------|
|       | NÚ                                                                                                    |                                                                                                    |                      |      |
|       | WiFi                                                                                                    |                                                                                                    |                      |      |
| 1     | Desde aquí podrás configurar tu red inalámbrica. Escaneando<br>que puedan acceder a tu Wifi.                                                                           | el código QR puedes incluso conectar tus equipos directamente. También puedes añadir las direcciones | ; MAC de los equipos |      |
|       | Nombre Wifi                                                                                                    | MOWISTAR, IDEA                                                                                       | ]                    |      |
|       | Ocultar nombre Wifi                                                                                                    | © Sí ⊛ No                                                                                            |                      |      |
|       | Clave Wifi<br>(Introduce letras, números y caracteres especiales (@.&.t.+, etc)<br>para que tu clave wifi tenga seguridad alta)<br>Nivel de seguridad de la contraseña | Media                                                                                                | ۲                    |      |
|       | Estado Red Inalámbrica                                                                                                    | Activado  O Desactivado                                                                              |                      |      |

Accede al botón de menú y pulsa sobre "Configuración avanzada"

| movistar                        | -                                |                                                                   |                               |
|---------------------------------|----------------------------------|-------------------------------------------------------------------|-------------------------------|
| MENÚ                            |                                  | Acentamos:                                                        |                               |
| WiFi                            |                                  | Aceptanios.                                                       |                               |
| WiFi Plus                       |                                  | M movistar                                                        | Base                          |
| WiFi Invitados                  | configurar t<br>er a tu Wifi.    |                                                                   | Cerrar sesión                 |
| Puertos                         |                                  | Configuración avanzada                                            |                               |
| Red local >                     |                                  | Estas accordinado a las onciones de confunzados te recomendamos   | no modificar estos parámetros |
| Multipuesto / Monopuesto        |                                  | Estas accediento a las ópciones de complizados te recomendantos i | no mouncar estos parametros.  |
| IPv6                            | ifi                              | Cancelar                                                          | Aceptar                       |
| Cambio contraseña del<br>router | iúmeros y cai<br>vifi tenga segi |                                                                   |                               |
| Actualizaciones Firmware        | Ni                               |                                                                   |                               |
| Otras funcionalidades           | -Unica                           |                                                                   |                               |
| Ayuda >                         | 1                                |                                                                   |                               |
| Configuración avanzada          | 1                                |                                                                   |                               |
|                                 | .50: Los métor                   |                                                                   |                               |

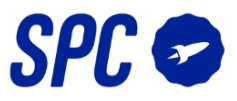

#### Pincha en la opción Wireless $\rightarrow$ wl1 $\rightarrow$ Basic

| Device Info<br>Advanced Setup<br>Wireless<br>wl0<br>wl1<br>Basic | Wireless<br>This page a<br>Click "Apply<br>Ra | - Basic<br>llows you to configure basic features of the<br>/Save" to configure the basic wireless optio<br>dio Enable | wireless I<br>ns. | LAN interf         |
|------------------------------------------------------------------|-----------------------------------------------|----------------------------------------------------------------------------------------------------|-------------------|--------------------|
| Security                                                         | Wireless -                                    | Guest/Virtual Access Points:                                                                                          |                   |                    |
| Wireless Bridge<br>Advanced<br>Station Info                      | Enabled                                       | SSID                                                                                                    | Hidden            | Isolate<br>Clients |
| Guest AP Security                                                |                                               | Tu red wifi 5 Ghz                                                                                                    |                   |                    |
| Diagnostics                                                      |                                               | La red 5 Ghz a guitar                                                                                                 | ł                 |                    |
| Management                                                       |                                               | wl1_Guest2                                                                                                    |                   |                    |
|                                                                  |                                               | wl1_Guest3                                                                                                    |                   |                    |
|                                                                  | Apply/Sa                                      | ve                                                                                                    |                   |                    |

Desactiva la opción marcada en la imagen superior y pulsa sobre el botón Apply / Save.

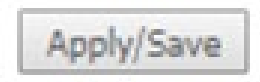

Una vez realizados estos pasos procede a sincronizar tus dispositivos SPC IoT de manera convencional.